## How to enter grades for Virtual Classes

Make sure you are using **CAMPUS TOOLS** Click on the **SEARCH** tab Select **COURSE/SECTION** Click **ADVANCED SEARCH** In the DEPARTMENT drop down box select **VIRTUALS** Click **SEARCH** 

|                                             | Campus Search                                                                       |
|---------------------------------------------|-------------------------------------------------------------------------------------|
|                                             | Search for a record being tracked in Campus by using<br>You may search school-wide. |
| Course/Section                              | Curriculum Search                                                                   |
| Search Course/Section Go<br>Advanced Search | Course #                                                                            |
|                                             | Department VIRTUALS                                                                 |

Select the **appropriate class** Click on the section taught by **COMPUTER** Click on the GRADING BY TASK TAB Select the correct **Task (QTR2 for the second nine weeks)** The roster will appear for that class

Enter the appropriate Percent/Score and comments if needed

## Click SAVE

| Index Search Help < JC131B-1 JC-Eng 9 (Virtual)<br>Teacher: COMPUTER |                                                                  |                       |
|----------------------------------------------------------------------|------------------------------------------------------------------|-----------------------|
| Course/Section V                                                     | Roster Grading By Task Grading By Student                        |                       |
| Search Course/Section Go                                             | Save                                                             |                       |
| Advanced Search                                                      | QTR1 - Quarter                                                   |                       |
| Search Results: 83 Courses                                           | Fill Grades   Task Percent Score Comments                        |                       |
| JC101A JC-Eng 6 Part 1                                               | QTR1 - Quarter V                                                 |                       |
| ► JC131A JC-Eng 9 (Virtual)                                          | Select items to fill: Percent Score Comments Fill Empty Fill All |                       |
| ▼ JC131B JC-Eng 9 (Virtual)<br>1) COMPUTER                           | Name Percent Score Comments                                      |                       |
| 2) Hamill, Lynne J<br>2) Rolton, Barry J                             | 10 Celico, Giana R // // // // // // // // // // // // /         | ()<br> } <b>   </b> × |
| ► JC141A JC-Eng 10 (Virtual)                                         | 11 Claytor Jr, Dwayne A<br>#145632                               |                       |
| ▶ JC141B JC-Eng 10 (Virtual)<br>▶ JC151A JC-Eng 11 (Virtual)         | 09 Frank, Dana M // // // // // // // // // // // // /           | ()<br>₽×              |
| ► JC151B JC-Eng 11 (Virtual)<br>► JC161A JC-Eng 12 (Virtual)         | 10 Rainey, Ayub Y<br>#148226                                     | <br>() <b>⊵</b> ×     |
| ► JC161B JC-Eng 12 (Virtual)                                         |                                                                  | × _                   |